<u>Utility Billing payments</u>: <u>Utility Billing payments can be made using a CC or by ACH</u>. You must have your BS&A account pin to access your account.

To make a Utility Bill payment, click on the Pay a Bill tab.

| Vhat are yo                                | u looking fr | or?           |                                                                            |  |  |
|--------------------------------------------|--------------|---------------|----------------------------------------------------------------------------|--|--|
| Address                                    | Name         | Parcel Number |                                                                            |  |  |
| Search                                     |              |               | ۹.                                                                         |  |  |
| Pav a Bill                                 |              |               | Advanced Record Search                                                     |  |  |
| Pay taxes, utility bills, and permit fees. |              |               | Search for records across multiple departments<br>of a given municipality. |  |  |

On the next page, pick which type of bill you will be paying.

| (12)                                                  | City of Grayling    |                     |                           |  |
|-------------------------------------------------------|---------------------|---------------------|---------------------------|--|
|                                                       | 1<br>Pick Bill Type | 2<br>Find Your Bill | 3<br>Review and Pay       |  |
| Pick Bill Type                                        |                     |                     |                           |  |
| Utility Billing<br>Make Payments for Utility Billing. |                     | Tax<br>Make Pa      | syments for Property Tax. |  |
| Building Department                                   |                     | Delings<br>Make Pr  | uent Personal Property    |  |

Type in your name or address to locate your bill. Click on "Review and Pay"

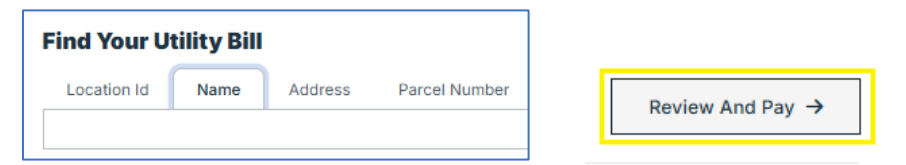

You will be prompted to enter your PIN for your account, which can be found on your Utility Bill.

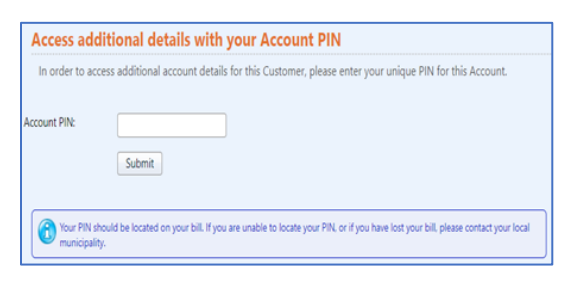

Follow the steps to complete your payment.

To make payments, view your account balance, usage and payment history, you will need to register your account by selecting the link below:

**BS&A ACCOUNT REGISTRATION** 

Click on "Currently Not Signed In" and then click on "Register"

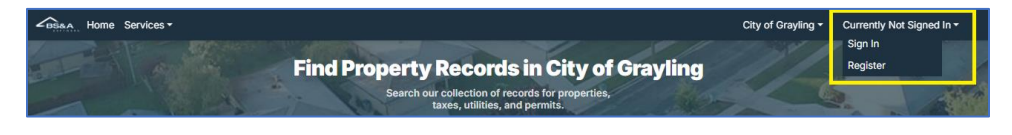

Follow the prompts to complete your account set up. You will need to choose a user name provide an email address and password.

| Create a new account X<br>Already Have One? Log In                                                                                                    |
|----------------------------------------------------------------------------------------------------|
| Creating a BS&A Online account is free and easy! Accounts allow you to<br>enjoy endless property lookups, claim properties, and easily pay and<br>manage bills.<br><sup>Usename+</sup> |
| Your username is what you will use to log into the site                                                                                                    |
| Email Address*                                                                                                    |
| Confirm Email Address *                                                                                                    |
| Password* 🗞                                                                                                    |
| Re-enter Password *                                                                                                    |
| I agree to the <u>BS&amp;A Online Terms of Use</u>                                                                                                    |
| Account Information (Optional)                                                                                                    |
| Check the box below to verify you are a human. This security feature<br>helps prevent automated programs from registering accounts.                                                    |
| I'm not a robot                                                                                                    |
| Create Account                                                                                                    |

- You will receive an email from BS&A to activate your account: click the "activate your account" link.
- ✤ Then you will click the link to Activate your account.

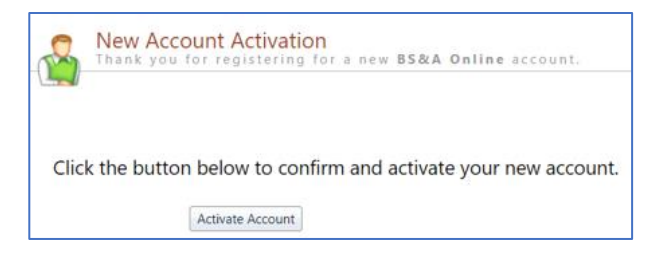